# **NetShelter™ Rack PDU Advanced**

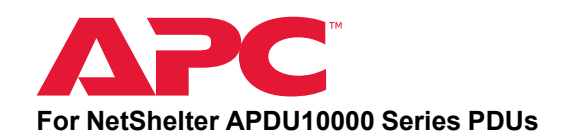

### What's in This Document

| Affected Revision Levels        | 1 |
|---------------------------------|---|
| Device IP Configuration         | 1 |
| New Features                    | 2 |
| Fixed Issues                    | 2 |
| Known Issues                    | 2 |
| Miscellaneous                   | 3 |
| Recovering from a Lost Password | 3 |
| Event Support List              | 3 |
| PowerNet MIB Reference Guide    | 3 |
| Hash Signatures                 | 3 |
|                                 |   |

### **Affected Revision Levels**

| Component                                                                   | Version        | File                       |
|-----------------------------------------------------------------------------|----------------|----------------------------|
| NetShelter Rack PDU Advanced<br>Application                                 | 2.0.6.5        | apc.fw                     |
| PowerNet <sup>®</sup> SNMP Management<br>Information Base (MIB) Application | 4.4.6 or later | powernet446.mib (or later) |
|                                                                             | 1.3            | apc_cpdu_v1_3.mib          |

## **Device IP Configuration**

- 1. Connect the ethernet cable to ETH0 Port or ETH1 port.
- 2. Enter the IP address assigned 192.168.0.1
- 3. If the ETH0 port is connected to the DHCP server using a switch, the IP address for the port gets assigned by the server.

© 2023 – 2023 Schneider Electric. All rights reserved.

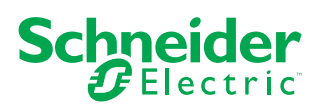

## **New Features**

| Command<br>Line<br>Interface<br>(CLI) | By default,                                                                                                    |
|---------------------------------------|----------------------------------------------------------------------------------------------------|
|                                       | <ul> <li>The primary rating of all dual-input PDUs will be configured in accordance<br/>with the DA diagrams and compliance labels.</li> </ul>                              |
|                                       | <ul> <li>The primary rating of all dual-input PDUs will be configured in accordance<br/>with the the wiring diagrams of those PDUs.</li> </ul>                              |
|                                       | <ul> <li>The secondary rating of all dual-input PDUs will be configured in accordance<br/>with the second values specified in the wiring diagrams of those PDUs.</li> </ul> |
|                                       | The following commands have been added to configure dual-input PDUs for specific regions:                                                                                   |
|                                       | <ul> <li>sys dualinput set EMEA (Set the region to Europe/Middle East/Africa.)</li> </ul>                                                                                   |
|                                       | • sys dualinput set NA (Set the region to North America.)                                                                                                    |
| SNMP                                  | None.                                                                                                    |
| Display<br>Interface                  | None.                                                                                                    |
| Web User<br>Interface<br>(Web UI)     | None.                                                                                                    |

## **Fixed Issues**

| CLI    | None. |
|--------|-------|
| SNMP   | None. |
| Web UI | None. |

## **Known Issues**

| CLI    | Users cannot perform CLI commands using outlet names. They must use outlet numbers.                                                                                                    |
|--------|----------------------------------------------------------------------------------------------------|
| SNMP   | The view bank (circuit breaker) measurements are not displayed through the SNMP. The pduCircuitBreakerSTATUSTable OID provides the amperage and the load state. However, it does not provide voltage, active power, apparent power, power factor, and energy readings. |
| Web UI | The display of the active alarm information could be improved by showing the active alarm on the dashboard or changing the color of the corresponding icons on the web page.                                                                                           |

### **Miscellaneous**

#### **Recovering from a Lost Password**

- 1. Upload the default conf.ini using the USB
- 2. Press **Reset** pin and hold it for 20 seconds, the PDU will move back to the default settings. The default username and password is also restored.

#### **Event Support List**

To download the event log from:

- 1. Web UI Open the web UI, select the page and download the Event Log.
- 2. FTPS Navigate to the Log folder and download the Event Log.
- 3. USB Connect the USB and navigate to USB MENU> Download> eventlog.

#### **PowerNet MIB Reference Guide**

**NOTE:** The MIB Reference Guide, available on the website, www.apc.com, explains the structure of the MIB, types of OIDs, and the procedure for defining SNMP trap receivers. For information on specific OIDs, use a MIB browser to view their definitions and available values directly from the MIB itself. You can view the definitions of traps at the end of the MIB itself (the file powernet435.mib downloadable from the website, **www.apc.com**).

#### **Hash Signatures**

Include the **MD5 Checksum** data of the current released files and add **apc.fw** as the firmware file.

MD5 Hash: 16bc7adb783ff55c585b6ce4b690b6a8

SHA-1 Hash: bb9811e1a6b7f285cbb35256e54635fa0a259a5d

SHA-256 Hash:

22d35bbae8c94ed1fcc95b927dd8215f9b579ac35ca202db979a1f81168619c7